## Paso 3. Elección de grupo (Sexto grado)

1. Para realizar el paso 3 deberás ingresar con tu número de cuenta y tu fecha de nacimiento.

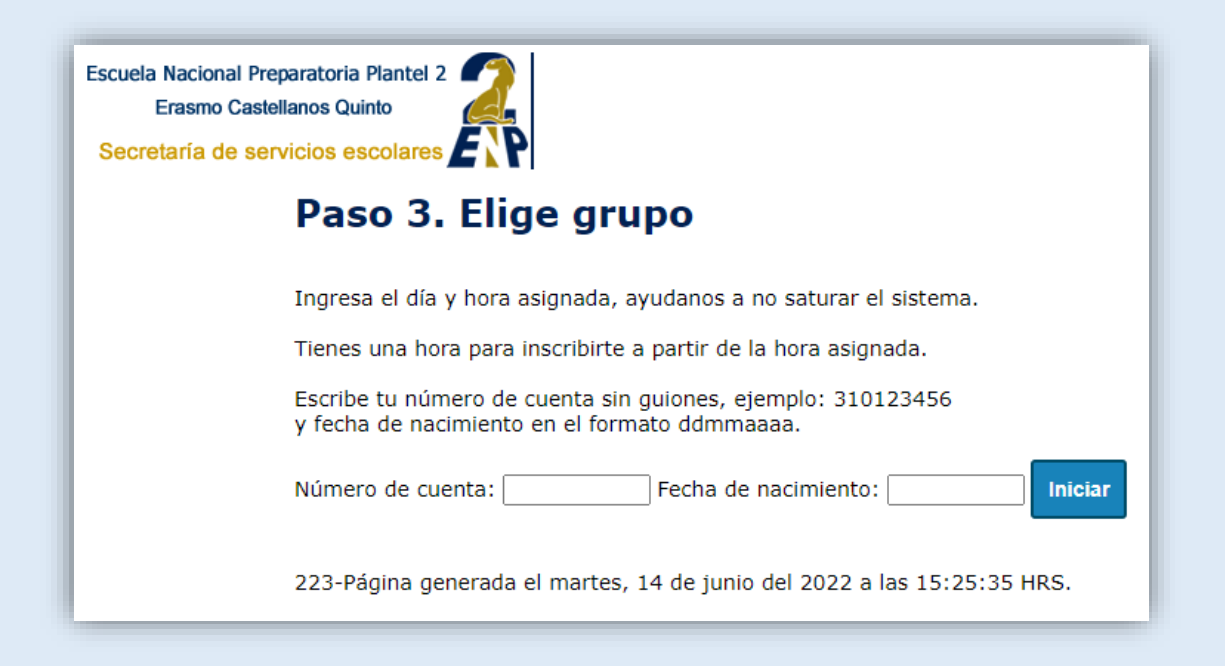

2. Lee la información que te aparecerá en la pantalla y da clic en Aceptar y continuar.

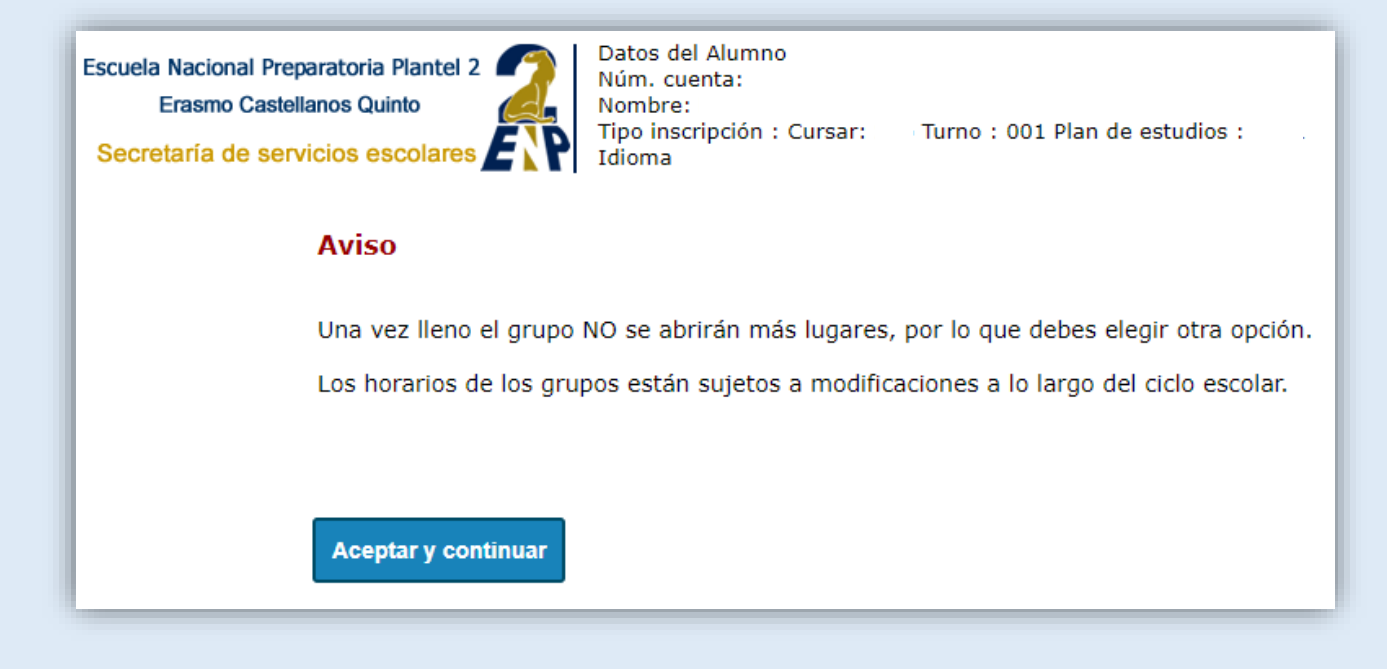

- 3. Elige el área y da clic en el botón de seleccionar área.
- 4. Elige el grupo y da clic en el botón seleccionar grupo. (En esta opción eliges el grupo base), si el grupo tiene sección, elige la sección.
- 5. Si el idioma que debes cursar no se imparte en el grupo base que elegiste, puedes seleccionar el idioma en otro grupo y puede ser a contra turno.
- 6. Elige grupo para la optativa, puedes elegir el grupo a contra turno. Revisa muy bien que el horario no se empalme con tu grupo base ya que no habrá cambios de grupo.

Recuerda que área I y II eligen 1 optativa, área III y IV eligen 2 optativas.

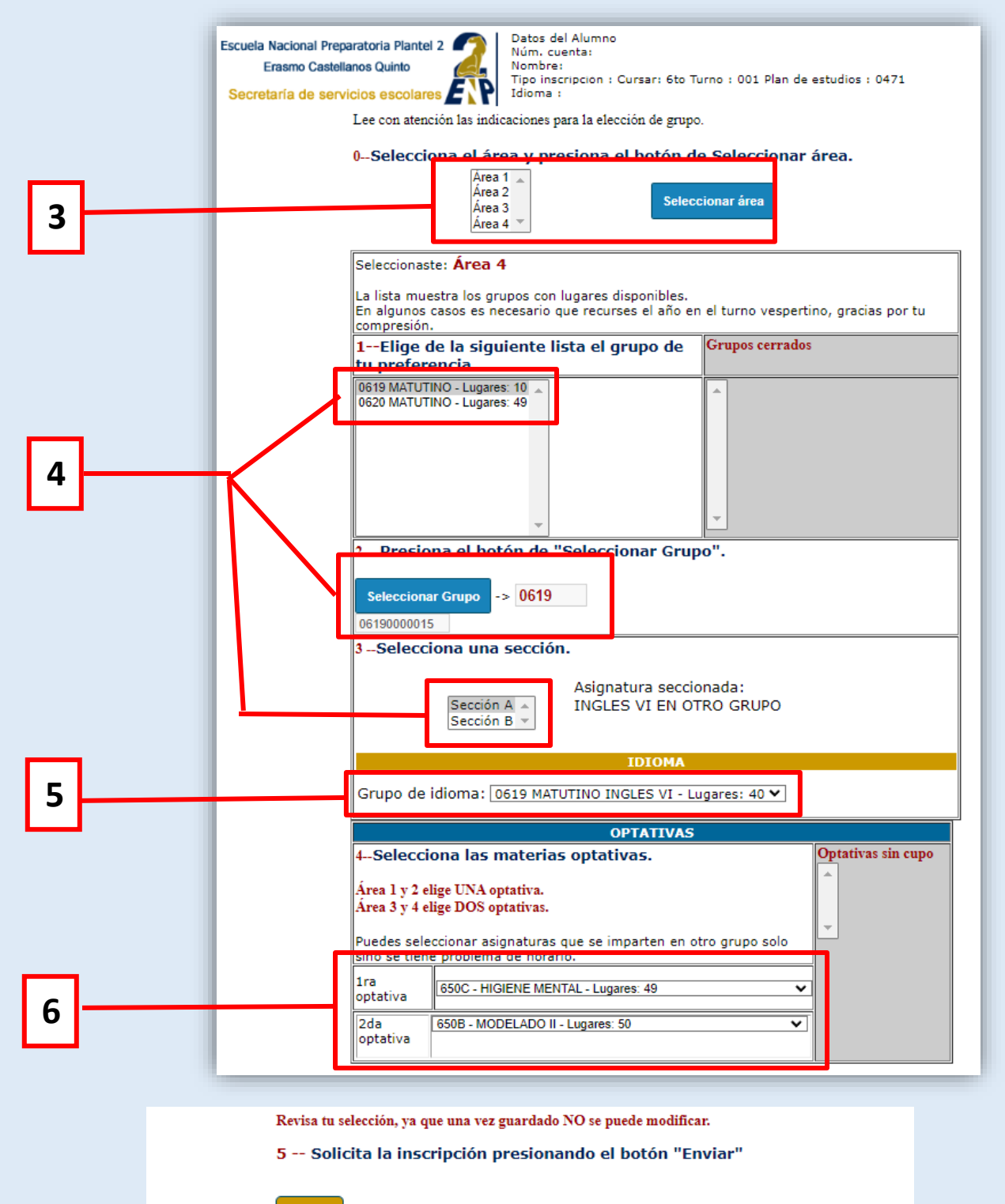

Enviar

7. Confirma la elección de grupo.

| Confirma elección de grupo                           | ×         |
|------------------------------------------------------|-----------|
| Estas seguro de inscribirte al grupo: 0619 sección A |           |
|                                                      | Confirmar |
|                                                      |           |

8. Al finalizar el sistema te enviará un mensaje con el registro del grupo seleccionado. Recuerda que el comprobante de preinscripción lo podrás imprimir un día después de la elección de grupo, como lo marca el cronograma y proceso de reinscripción.

| Escuela Nacional Preparatoria Plantel 2<br>Erasmo Castellanos Quinto<br>Secretaría de servicios escolares                         | Datos del Alumno<br>Núm. cuenta:<br>Nombre:<br>Tipo inscripción : Cursar: 6to Turno : 001 Plan de estudios : 0471<br>Idioma : 1506                                                                                                    |  |
|----------------------------------------------------------------------------------------------------|----------------------------------------------------------------------------------------------------|--|
| Guardando preinscripción                                                                                                    |                                                                                                    |  |
| Registro de gru                                                                                                    | po correcto                                                                                                    |  |
| No Cuenta :<br>Nombre :                                                                                                    |                                                                                                    |  |
| Grupo registrado : (                                                                                                    | 0619 sección A                                                                                                    |  |
| Grupo idioma : 061                                                                                                    | 9 Idioma 1603                                                                                                    |  |
| Área: 4<br>Optativa 1: 1700 65<br>Optativa 2: 1708 65                                                                             | 50C<br>50B                                                                                                    |  |
| <b>Recuerda:</b><br>* Cerrar tu sesión.<br>* Imprimir tu comp<br>* Esta hoja es solo<br>* Debes capturar tu<br>Página generada el | robante de preinscripción conforme al paso 4.Imprime tu comprobante de preinscripción.<br>un comprobante de registro, no sustituye a un comprobante de preinscripción<br>is datos personales y contestar el Cuestionario de opinión, para poder imprimir tu comprobante de preinscripción.<br>martes, 14 de junio del 2022 a las 15:48:02 HRS.<br>Imprimir |  |

Si requieres apoyo técnico escribe un correo a:

apoyo.tecnico.p2@enp.unam.mx